# くグローバル管理者> セルフパスワードリセット方法

クラウドサポートセンター Ver.20231124

注意事項

- ・本資料の内容/機能/画面ショットはコンテンツ作成時のものをベースとしており、
   製品のアップデート等により変更されることがあります。
- ・クラウドサポートセンターではストアでの製品購入以降がサポート範囲となります。

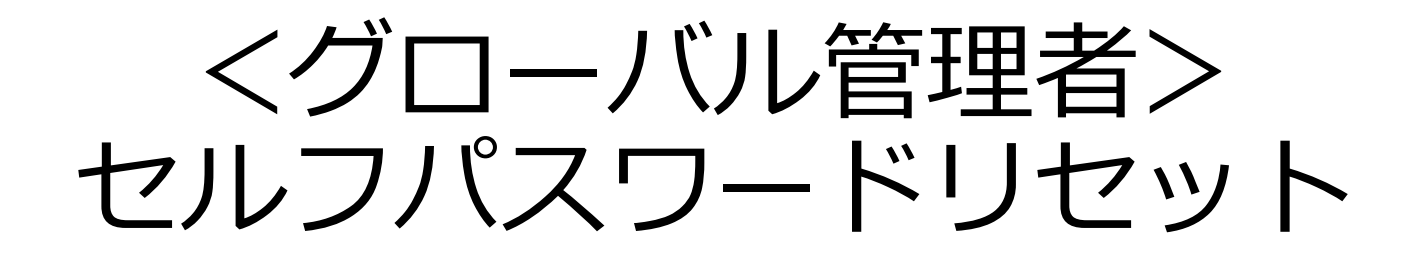

※グローバル管理者自身のパスワードリセットには事前に認証方法(代替メールアドレスや電話番号)が 登録されている必要があります ※新規購入時に付与された管理者ユーザーアカウント(admin@\*\*\*\*.onmicrosoft.com)には

※新規購入時に付与された官理者ユーサーアカワント(admin@\*\*\*\*.onmicrosoft.com)には 購入操作時に入力したメールアドレスが登録されています

【事前確認】セルフパスワードリセット -認証方法設定-

セルフパスワードリセットを実行するためにはMicrosoft 365 管理センターもしくは

Microsoft Entra 管理センターにて認証方法の設定が必須のため、確認や追加登録を管理者にて対応する必要があります。

- ・Microsoft 365 管理センター(<u>https://admin.microsoft.com</u>)の場合:
- ユーザー→アクティブなユーザー→ユーザー選択→代替メールアドレス
- ・Microsoft Entra 管理センター(<u>https://entra.microsoft.com/</u>)の場合:
- ID→ユーザー→すべてのユーザー→ユーザー選択→認証方法

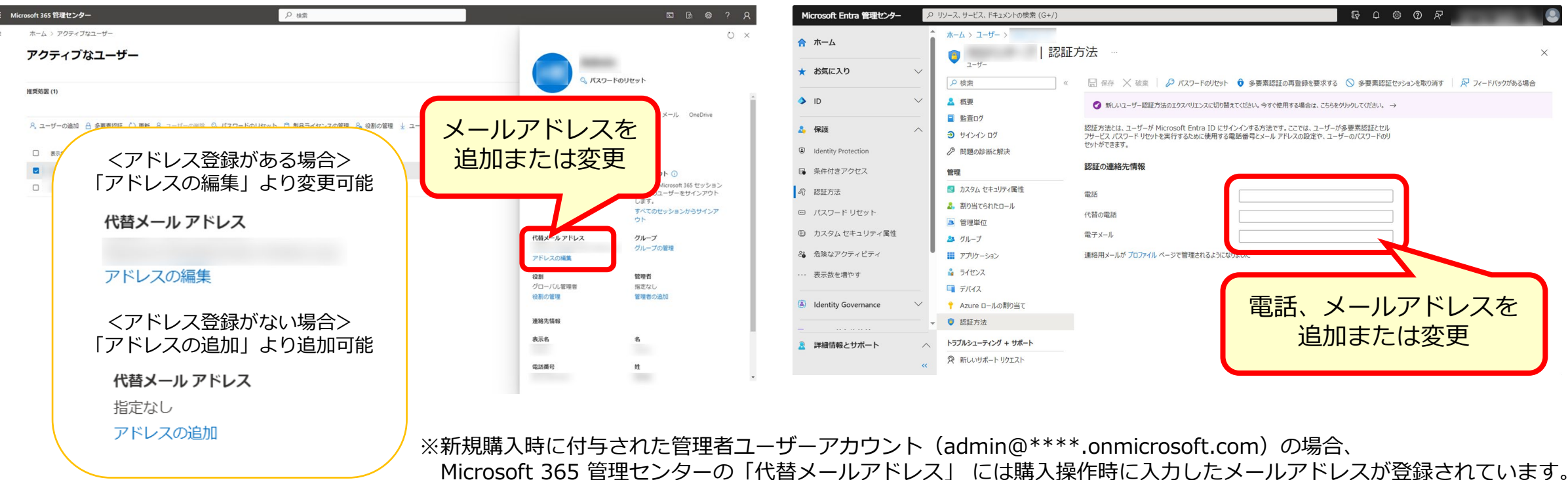

Microsoft 365 管理センター

Microsoft Entra 管理センター

セルフパスワードリセット

①サインイン画面で管理者ユーザーアカウントを入力し、「次へ」をクリック。 (または「アカウントにアクセスできない場合」をクリック)

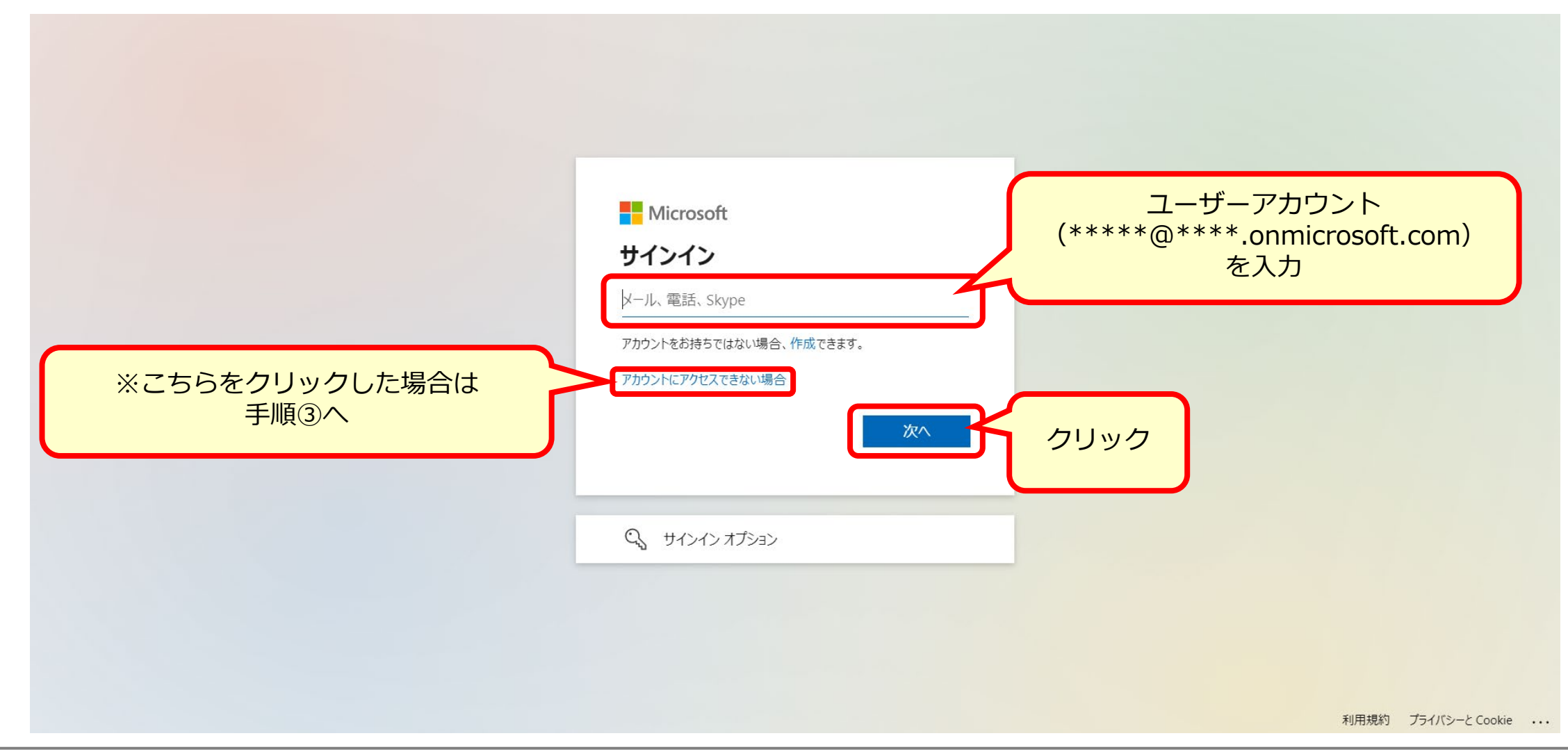

## セルフパスワードリセット

### パスワードを忘れた場合」をクリック。

| Microsoft               |  |
|-------------------------|--|
| ← admin@onmicrosoft.com |  |
| パスワードの入力                |  |
| パスワード パスワードを忘れた場合       |  |
| クリック                    |  |
|                         |  |
|                         |  |

利用規約 プライバシーと Cookie ···

## セルフパスワードリセット

### ③画像の文字(またはオーディオの単語)を入力し、「次へ」をクリック。 ※①にて「アカウントにアクセスできない場合」 をクリックした場合は 「メールまたはユーザー名」にセルフパスワードリセットを行うユーザーアカウントを入力。

Microsoft

### アカウントを回復する

#### どなたですか?

アカウントを回復するには、最初に、メールまたはユーザー名と、以下の画像またはオーディオで示された文字を入力してください。

メールまたはユーザー名:\*

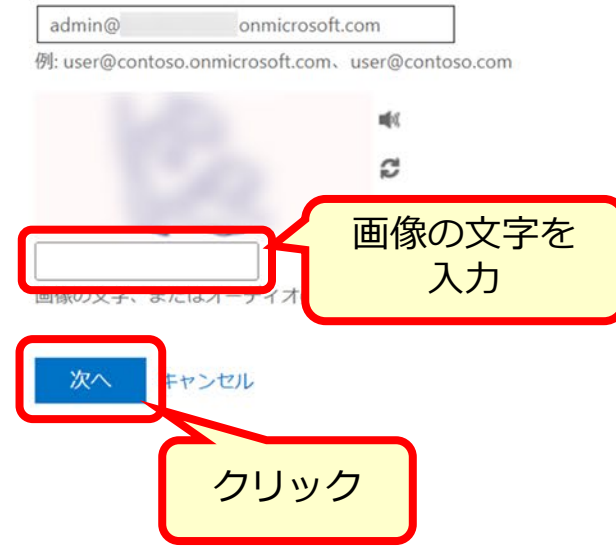

セルフパスワードリセット

# ④本人確認用に利用する連絡方法を選択し、青いボタンをクリック。※⑤以降は連絡方法がメールの手順

Microsoft

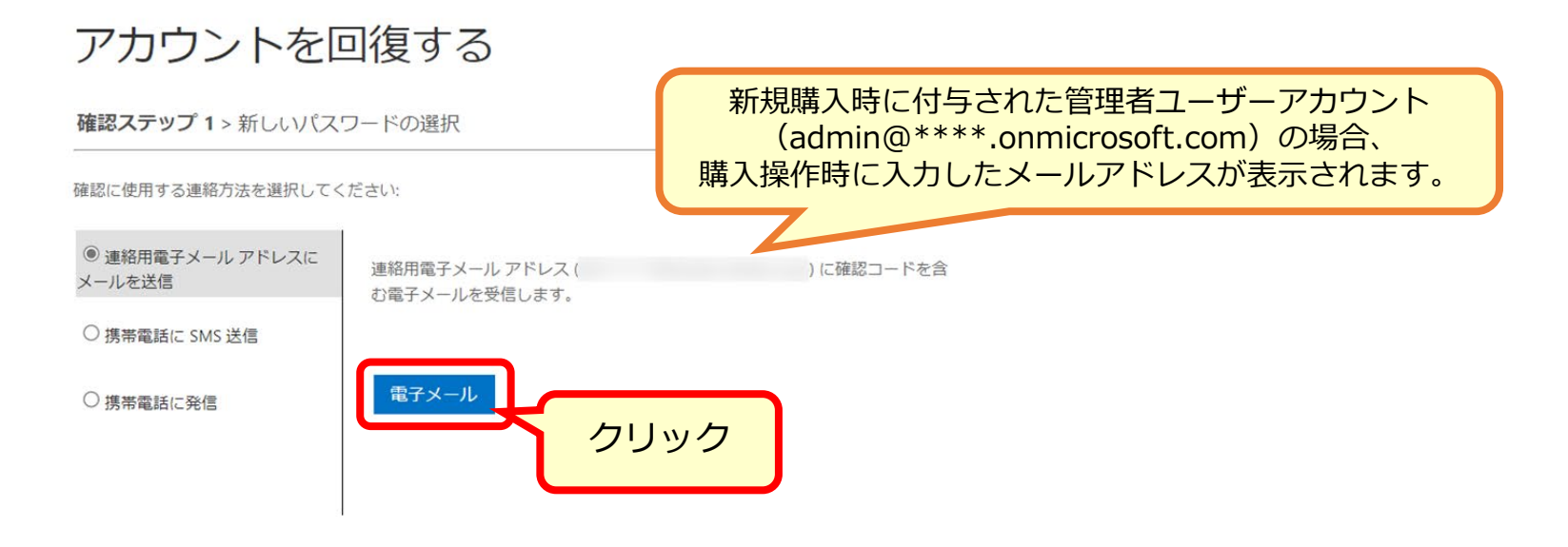

キャンセル

セルフパスワードリセット

### ⑤「確認コード」を入力し「次へ」をクリック。

#### Microsoft

### アカウントを回復する

確認ステップ1>新しいパスワードの選択

確認に使用する連絡方法を選択してください:

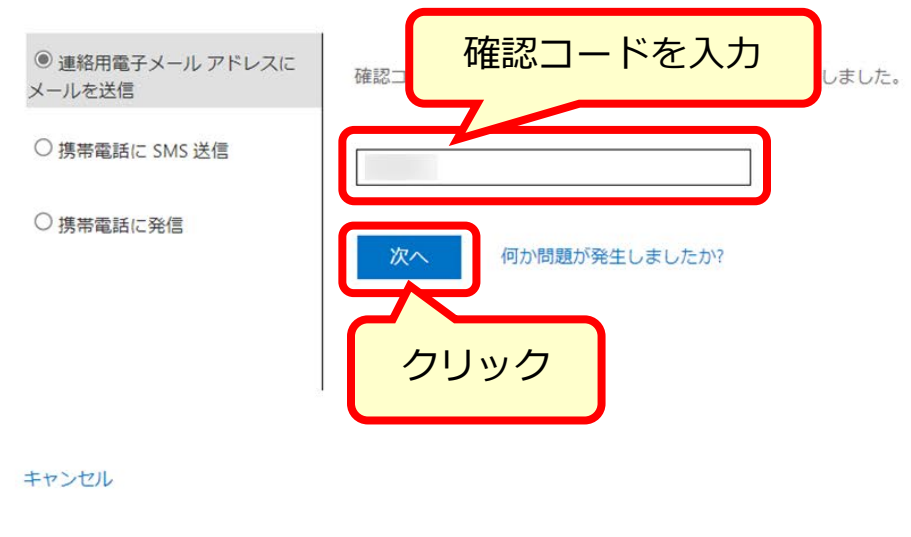

|                           | ※コードは約10分間有効                                                     |                       |
|---------------------------|------------------------------------------------------------------|-----------------------|
|                           | アカウントの電子メール確認コード                                                 |                       |
| msonlineservicestean<br>先 | @microsoftonline.com                                             | 5 返信 5 全員に返信 → 転送 ··· |
| 画像をダウンロードするには、ここ          | をクリックします。プライバシー保護を促進するため、メッセージ内の画像は目動的にはダウンロードされません。             |                       |
|                           | 電子メール アドレスを確認してください                                              |                       |
|                           | admin@ .onmicrosoft.com アカウントをご確認いただきありがとうございます!                 |                       |
|                           | ⊐-F:                                                             |                       |
|                           | ご利用ありがとうございます。                                                   |                       |
|                           | Microsoft Corporation   One Microsoft Way Redmond, WA 98052-4399 |                       |
|                           | このメッセージは数提対象ではない電子メールアドレスから送信されました。このメッセージには返信しないでください。          |                       |

セルフパスワードリセット

### ⑥新しいパスワードを入力し、「完了」をクリック。

Microsoft

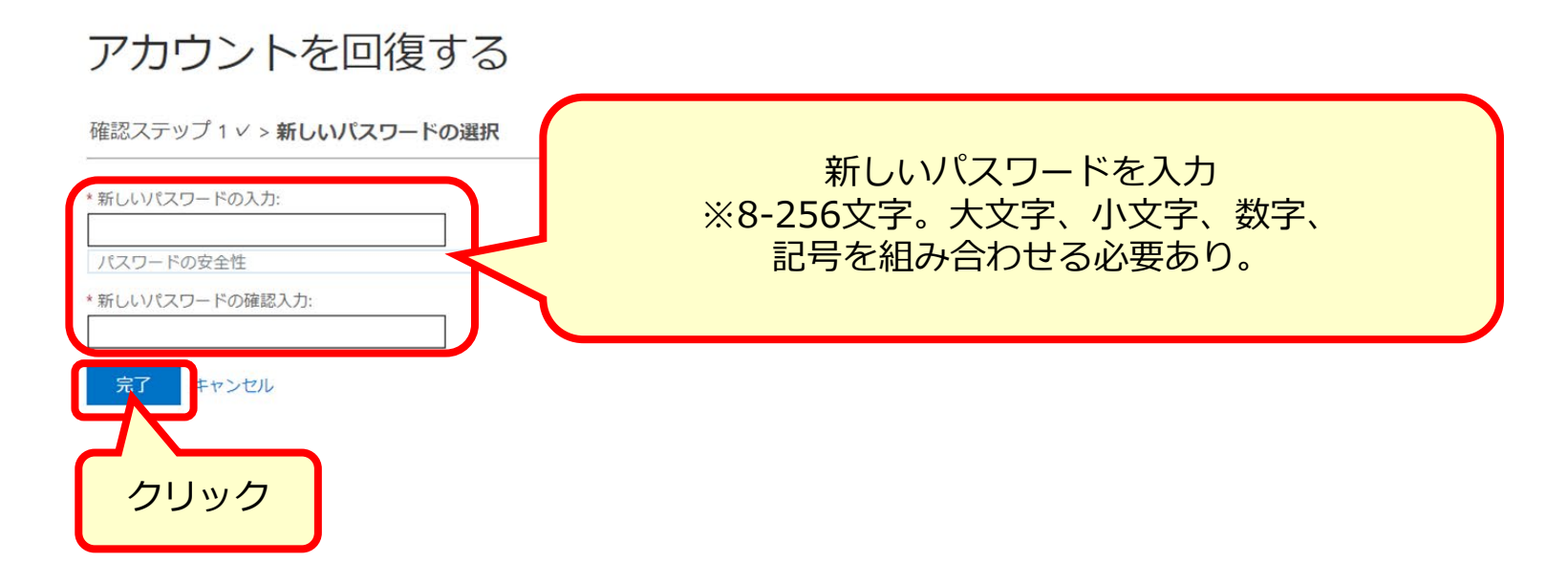

セルフパスワードリセット

### ⑦セルフパスワードのリセットが完了。「ここをクリック」よりサインイン。

Microsoft

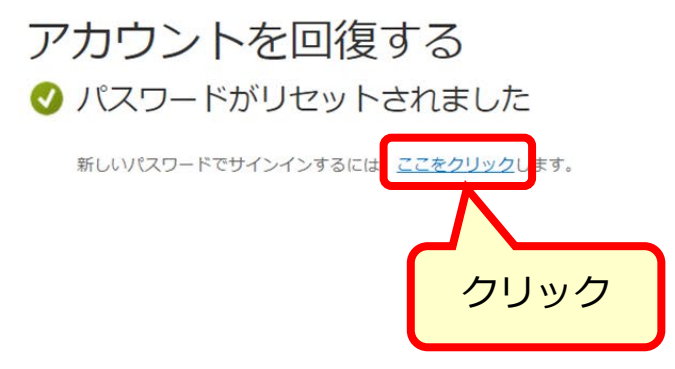

11